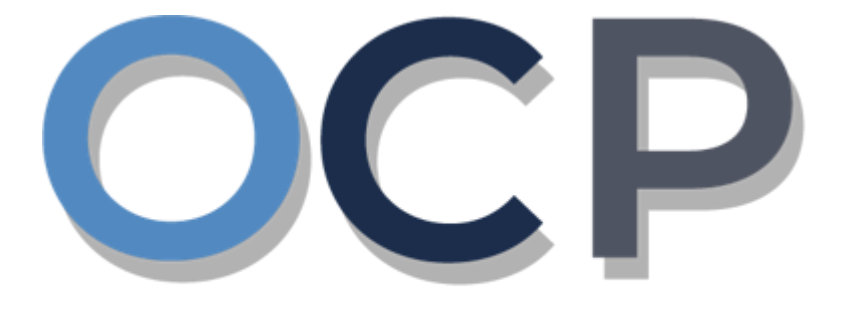

## ONE • COMMON • PORTAL

# User Guide Lodging a General Form

#### PURPOSE

This user guide acts as a reference for **lodgement of General Form** in the One Common Portal.

#### GLOSSARY

The following acronyms are used frequently:

| Term  | Meaning                                  |
|-------|------------------------------------------|
| OCP   | One Common Portal                        |
| ROCBN | Registry of Companies and Business Names |

#### FURTHER ASSISTANCE

If you have any questions or issues while using OCP, please call us at +673-2380505 or send an email to **info.rocbn@mofe.gov.bn** 

## **Table of Content**

| Topics             | Page     |
|--------------------|----------|
| Lodge General Form | <u>4</u> |

| LODGE GENERAL FORM | Applicant   |
|--------------------|-------------|
|                    | Online User |
|                    |             |

Navigate to the OCP dashboard.

|                                      | <b>رين ڪواڠن دان ايڪونومي</b><br>MINISTRY OF FINANCE AND EG<br>BRUNEI DARUSSALAM | CONOMY<br>M One<br>Common<br>Portal V 0.4.0 | Alpha                                                         |             |                                              |                              | + New Entity Mu                                                               | uhammad Ashraf     |
|--------------------------------------|----------------------------------------------------------------------------------|---------------------------------------------|---------------------------------------------------------------|-------------|----------------------------------------------|------------------------------|-------------------------------------------------------------------------------|--------------------|
| 0                                    | My Entities                                                                      |                                             |                                                               |             |                                              |                              |                                                                               | 38                 |
| Search                               | Registration No                                                                  | Name                                        |                                                               |             |                                              |                              | User Role                                                                     | Status             |
|                                      | P00000027                                                                        | Abd Events                                  |                                                               |             |                                              |                              | BusinessOwner                                                                 | Registre 1         |
| 08<br>Dashboard                      | P0000026                                                                         | Tuition School                              |                                                               |             |                                              |                              | BusinessOwner                                                                 | Registered         |
| My Entities                          | P0000025                                                                         | Steamboat Chronicles                        |                                                               |             |                                              |                              | BusinessOwner                                                                 | Registered         |
| Purchased<br>Items                   | Unfinished Busine                                                                | esses                                       | Finished Businesses                                           | Viet        | w All<br>Correspondence Details              | 5                            |                                                                               |                    |
| Verify<br>Document                   | Draft<br>Application No CR520<br>Station 103                                     | 12-Oct-2020                                 | Approved<br>Application No CRS2010123<br>Abd Events           | 12-Oct-2020 |                                              | No Informati                 | on Available                                                                  |                    |
| Q<br>Payment<br>Search<br>()<br>Help | O5 Days Remaining<br>Complete your business<br>before cancellation               | 14 Days<br>s registration process           | Rejected<br>Application No CR52010122<br>Steamboat Chronicles | 12-Oct-2020 | Payment<br>Super Kids Toys<br>Address Change | View All<br>30 BND<br>Online | Penalty<br>ABC Computer Services<br>Renewal Restration<br>Paid on 25 May 2020 | View All<br>30 BND |
|                                      |                                                                                  |                                             |                                                               |             |                                              |                              |                                                                               |                    |

Registered business name will be displayed under the My Entities section or by clicking on

| the |             | icon . |
|-----|-------------|--------|
|     | My Entities |        |

1. Click on a registered **Business Name** (Registration name starts with P).

The General Details page will be displayed.

| Actions Admin Registry       |
|------------------------------|
|                              |
| Maintain Business Name       |
| Change Business Name Details |
| Cease a Business Name        |
| Lodge General Form           |
|                              |
|                              |
|                              |
|                              |
|                              |
|                              |
|                              |

2. Click on the Registry tab and click on Lodge General Form

The Lodgement of Documents page will appear.

| Lodgement of Documents                        |                        |
|-----------------------------------------------|------------------------|
| Puzzles and Clues P30000063                   | 3                      |
| Document Name *                               | Business Name Registry |
| Effective Date *                              | 05-Nov-2020            |
|                                               | 4                      |
| Documents to be uploaded                      |                        |
| General Form of Application to the Register * | Choose Files           |
| Supporting Documents                          | Choose Files           |
|                                               |                        |

3. Enter the details for Lodgement of Documents section as per the example below.

| Field          | Example                                                                                                    |
|----------------|----------------------------------------------------------------------------------------------------|
| Document Name  | Business Name Registry                                                                                       |
| Effective Date | Today's date will be auto-populated as default.<br>Date must be equal to or after the incorporation<br>date. |

4. It is compulsory to upload the General Form of Application to the Register.

Click on the

Choose Files

button to upload the document.

|                                               |                                                      | 5 |
|-----------------------------------------------|------------------------------------------------------|---|
| General Form of Application to the Register * | Business Name Registry.png<br>0.0 MB Ready to upload | 8 |
|                                               | Upload File                                          |   |
|                                               | Choose Files                                         |   |
| Supporting Documents                          | Choose Files                                         |   |
|                                               |                                                      |   |

5. Click on the <sup>Upload File</sup> button to upload the file.

#### The file will be uploaded.

| Lodgement of Docu       | ments                   |                            |   |   |
|-------------------------|-------------------------|----------------------------|---|---|
|                         |                         |                            |   |   |
| Puzzles and Cl          | Ues <b>рзооооо63</b>    |                            |   |   |
| Document Name *         |                         | Business Name Registry     |   |   |
| Effective Date *        |                         | 05-Nov-2020                |   | Ħ |
|                         |                         |                            |   |   |
| Documents to be uploa   | ded                     |                            |   |   |
| General Form of Applica | ition to the Register * |                            |   |   |
|                         |                         | Business Name Registry.png | 0 |   |
|                         |                         | Choose Files               |   |   |
| Supporting Documents    |                         | Choose Files               |   |   |
|                         |                         |                            |   |   |
|                         |                         |                            |   |   |
|                         |                         |                            |   |   |

|                              | To download the uploaded file.          |  |
|------------------------------|-----------------------------------------|--|
| To delete the uploaded file. |                                         |  |
| Clear All                    | To delete all uploaded additional file. |  |
| Choose Files                 | To upload additional file.              |  |

6. Click on the Submit section.

The **Payment** page will appear.

| Payments                                                                                                    |                        |           |
|----------------------------------------------------------------------------------------------------|------------------------|-----------|
| Application ID : CRS2011051<br><b>Puzzles and Clues (P300000063)</b><br>Business Name - Lodge General Form of Applicat | ion to the Register    |           |
|                                                                                                    |                        | NOTE      |
| Fee - Lodge General Form of Application to                                                                             | the Register           | BND 10.00 |
|                                                                                                    | Total Amount           | BND 10.00 |
| Payment Method                                                                                                    |                        |           |
| Credit Card                                                                                                    | ✓ Pay over the counter | \$        |

Note:

- The page will display the application request that user have made, and the payment required for the application request.
- There are two forms of payment method.

#### Payment Method - Credit Card

| Payments                                                |                      |           |
|---------------------------------------------------------|----------------------|-----------|
| Application ID : CRS2011053                             |                      |           |
| Puzzles and Clues (P300000063)                          |                      |           |
| Business Name - Lodge General Form of Application       | on to the Register   |           |
| Fee - Lodge General Form of Application to the Register |                      | BND 10.00 |
|                                                         | Total Amount         | BND 10.00 |
| Payment Method                                          |                      |           |
| <ul> <li>Credit Card</li> </ul>                         | Pay over the counter | \$        |
|                                                         |                      | Proceed   |

#### Note:

• For payment via credit card, refer to User Guide - Payment.

#### Payment Method – Pay Over The Counter

| Payments                                                                                                    |                                                                                                    | NOTE  |  |  |
|----------------------------------------------------------------------------------------------------|----------------------------------------------------------------------------------------------------|-------|--|--|
| Application ID : CRS2011053                                                                                                    |                                                                                                    |       |  |  |
| Puzzles and Clues (P300000063)<br>Business Name - Lodge General Form of Application to the                                                                                                    | Puzzles and Clues (P30000063)<br>Business Name - Lodge General Form of Application to the Register |       |  |  |
| Fee - Lodge General Form of Application to the Re                                                                                                    | egister BND 10                                                                                     | 0.00  |  |  |
|                                                                                                    | Total Amount BND 10                                                                                | 0.00  |  |  |
| Payment Method                                                                                                    |                                                                                                    |       |  |  |
| Credit Card                                                                                                    | <ul> <li>Pay over the counter</li> </ul>                                                           | \$    |  |  |
| You may pay by cash or cheque by going to our counter :-<br>REGISTRY OF COMPANIES AND BUSINESS NAMES DIVISION<br>Level 1, Island Block, Ministry of Finance and Economy Building<br>Commonwealth Drive, BB3910<br>Brunei Darussalam |                                                                                                    |       |  |  |
| Business Hours :<br>Monday to Thursday (8.00am to 11:00am, 2:30pm to 3:30pr                                                                                                    | m) Saturday (8:00am to 11:00am)                                                                    |       |  |  |
| Please note the total payment and quote your Application                                                                                                    | ID e.g. CRSxxxxxx for payment at cour                                                              | nter. |  |  |
|                                                                                                    | E                                                                                                  | xit   |  |  |

#### Note:

- For payment over the counter, take note of the <u>Application ID</u> and <u>total payment</u> and visit the ROCBN counter to make the payment.
- 7. Click on the

button.

The OCP dashboard page will appear.

|                   |                 |                       |                                                   | NOTE            |
|-------------------|-----------------|-----------------------|---------------------------------------------------|-----------------|
| Unfinished Busine | esses           |                       |                                                   |                 |
| Application Date  | Application No. | Entity Name           | Description                                       | Status          |
| 05-Nov-2020       | CR52011053      | Puzzles and Clues     | Lodge General Form of Application to the Register | Pending Payment |
| 05-Nov-2020       | CR52011052      | Puzzles and Clues 123 | Register a Business Name                          | Pending Review  |
| 05-Nov-2020       | CR52011051      | Puzzles and Clues     | Lodge General Form of Application to the Register | Pending Payment |
|                   |                 |                       |                                                   |                 |

#### Note:

- The unpaid application Renew Business Name will be displayed under the Unfinished Business section.
- The Pending Payment button indicates that the application is currently pending payment.
- Click on the Pending Payment button to go back to the payment page to make payment via credit card (or) visit the ROCBN counter to make payment over the counter.

#### After **payment** has been made,

|                   |                 |                       |                                                   | NOTE     |
|-------------------|-----------------|-----------------------|---------------------------------------------------|----------|
| Finished Business | es              |                       |                                                   |          |
| Application Date  | Application No. | Entity Name           | Description                                       | Status   |
| 05-Nov-2020       | CRS2011053      | Puzzles and Clues     | Lodge General Form of Application to the Register | Approved |
| 05-Nov-2020       | CRS2011052      | Puzzles and Clues 123 | Register a Business Name                          | Rejected |
| 21-Oct-2020       | CRS20102121     | The Lot               | Register a Business Name                          | Approved |
|                   |                 |                       | View All                                          |          |

#### Note:

- After payment has been made, the business name will be displayed under the Finished Business section with the status Approved.
- Lodge General Form requires no approval from ROCBN.

After **<u>payment</u>** has been made, applicant will receive an email **Submitted – Lodge General Form of Application.** 

| Submitted - Lodge Ge | neral Form of Application to the Register For Puzzles and Clues P30000063                                                                                                    | ; |
|----------------------|----------------------------------------------------------------------------------------------------|---|
|                      | حمنترین ڪواڻن دن ايڪونومي<br>MINISTRY OF FINANCE AND ECONOMY<br>BRUNEL DARUSSALAM                                                                                                    |   |
|                      | Reference No:         P300000063           Sending Date:         05 Nov 2020                                                                                                    |   |
|                      | Business Names Puzzles and Clues.                                                                                                    |   |
|                      | Dear Sir/Madam,                                                                                                    |   |
|                      | Title: Puzzles and Clues                                                                                                    |   |
|                      | We refer to your application dated <b>05 Nov 2020</b> on the above matter.                                                                                                    |   |
|                      | Please be informed that your application for Lodge General Form of Application to<br>the Register for Puzzles and Clues has been received by the Registry of Business<br>Names and will be duly reviewed. |   |
|                      | The Registry of Business Names will inform you of the outcome of the review as soon as possible.                                                                                                    |   |
|                      | Yours faithfully,                                                                                                    |   |
|                      | FOR REGISTRAR OF BUSINESS NAME<br>Ministry of Finance and Economy,<br>Brunei Darussalam                                                                                                    |   |
|                      | Copyright © Brunei Darussalam 2020. All Rights Reserved.                                                                                                    |   |
|                      | Please do not reply to this email.<br>Emails sent to this address will not be answered.                                                                                                    |   |

Also attached in the email will be the Receipt of payment.

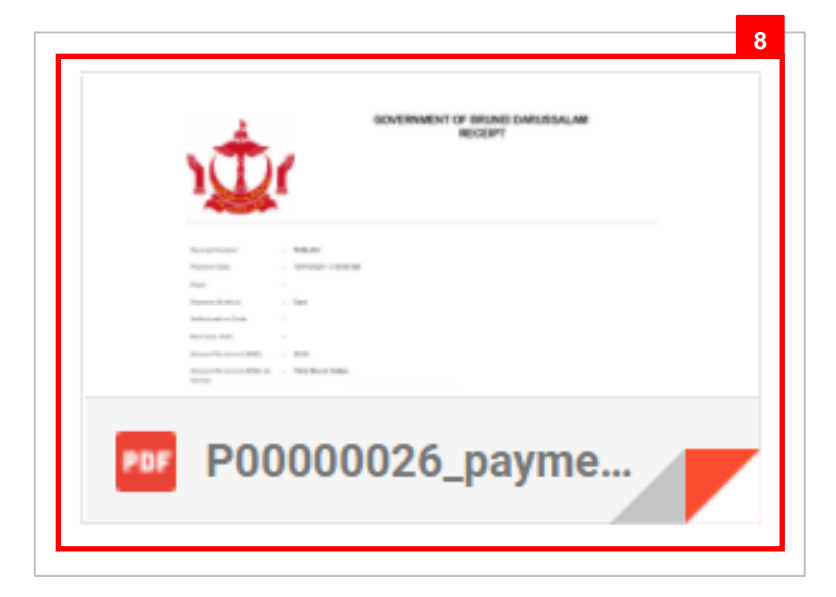

8. Click on the attachments to view the document.

| G Star                                            | OVERNMENT OF BRUNEI DARUSSA<br>RECEIPT | ALAM      |
|---------------------------------------------------|----------------------------------------|-----------|
| Receipt Number                                    | RCBL846                                |           |
| Application Number                                | CRS2011053                             |           |
| Payment Date                                      | 05-Nov-2020                            |           |
| Payer                                             | Muhammad Daniel                        |           |
| Payment Method                                    | Card                                   |           |
| Authorization Code                                |                                        |           |
| Revenue Vote                                      | R93012                                 |           |
| Amount Received<br>(BND)                          | 10.00                                  |           |
| Amount Received<br>(BND) (in words)               | Ten Dollars Only                       |           |
|                                                   | Description                            | Fee       |
| Lodge General Form of Application to the Register |                                        | BND 10.00 |
|                                                   | Adjustment Amount                      | BND 0.00  |
|                                                   | Total Amount                           | BND 10.00 |